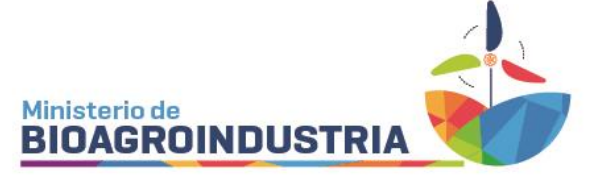

# APLICADORES TERRESTRES – MÁQUINAS AUTOPROPULSADAS

(PULVERIZADORAS AUTOPROPULSADAS son equipos que poseen motor propio)

El titular del Registro ya sea persona física o jurídica (por sí misma o por su representante) debe ingresar al CiDi con nivel 2 y generar por única vez la nueva relación con el servicio REGISTRO DE FITOSANITARIOS <u>https://registrofitosanitarios.cba.gov.ar/</u>. Cada etapa está explicada dentro de la Plataforma Digital en Registro / Tutoriales.

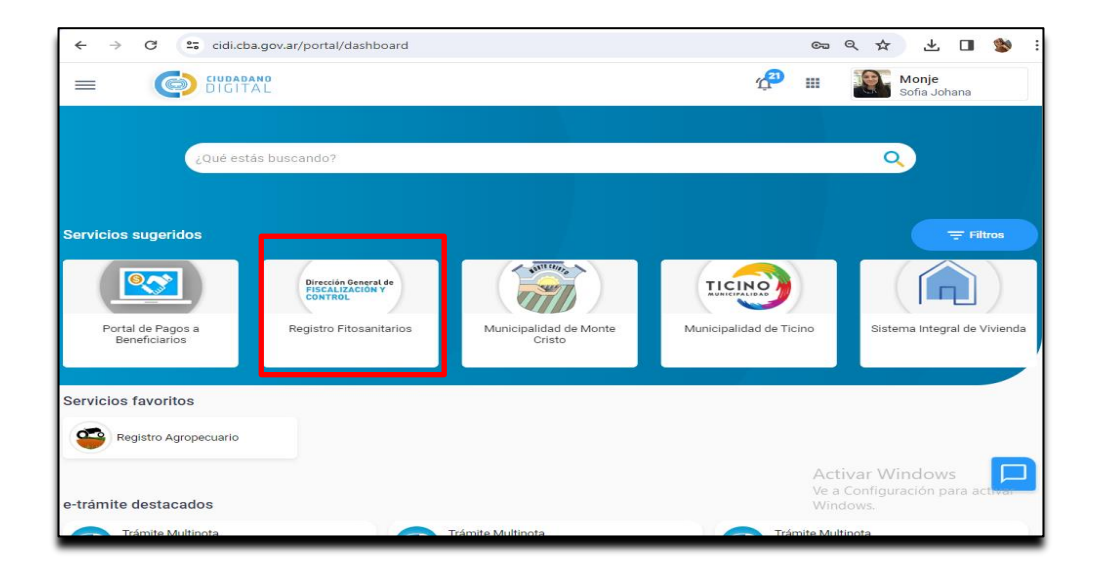

Al ingresar a REGISTRO DE FITOSANITARIOS, seleccionar la firma correspondiente:

| $\leftarrow \rightarrow$ | C 📬 cid | i.cba.gov.ar/por     | rtal/dashboard          | ard/s      | d/s              | d/s      | ://      | ł/s      | /s      | 'se | se | se | e | e  | e  | er | en | erv      | rvi       | vic | ici | io   | os/  | s/iı | ing | gres  | so-a   | appî   | ?a=  | 290  | )    |     |      |     |             |              |      |    |    |     |                    | O.           | 9              | Q                | ,          | ☆         | )         | ₹              | (          |      | B    | ) | : |
|--------------------------|---------|----------------------|-------------------------|------------|------------------|----------|----------|----------|---------|-----|----|----|---|----|----|----|----|----------|-----------|-----|-----|------|------|------|-----|-------|--------|--------|------|------|------|-----|------|-----|-------------|--------------|------|----|----|-----|--------------------|--------------|----------------|------------------|------------|-----------|-----------|----------------|------------|------|------|---|---|
| =                        |         | ADANO<br>GITAL       |                         |            |                  |          |          |          |         |     |    |    |   |    |    |    |    |          |           |     |     |      |      |      |     |       |        |        |      |      |      |     |      |     |             |              |      |    |    |     | 1 <mark>2</mark> 1 |              |                |                  |            |           | Mo<br>Sof | onje<br>fia Jo | ohar       | na   |      |   |   |
|                          | ~       | Seleccio<br>Registro | ona con q<br>o Fitosani | qu<br>nita | <b>ju</b><br>ita | qu<br>it | ηι<br>it | lr<br>it | u<br>ta | u   | a  | 10 | a | a  | a  | ié | é  | é<br>Iri | é (<br>ri | ic  | 0   | IS   | SL   | U    | a   | ric   | o q    | quie   | ere  | es   | in   | g   | jr   | e   | sa          | I <b>r</b> a | al : | se | rv | ici | 0                  |              |                |                  |            |           |           |                |            |      |      |   |   |
|                          |         |                      |                         |            |                  |          |          |          |         |     |    |    |   |    |    |    |    |          |           |     |     |      | N    | M    | lon | nje S | Sofi   | ia Jol | han  | a [2 | 737  | 71: | 34   | 146 | <b>38</b> ] |              |      |    |    |     |                    |              |                |                  |            |           |           |                |            |      |      |   |   |
|                          |         |                      |                         |            |                  |          |          |          |         | J   | J  | J  | J | Jı | Jı | Ju | Ju | lua      | uar       | are | rez | ez ' | : Vi | /ic  | cto | oria  | Luc    | crecia | a De | el M | ilaç | iro | ) [2 | 273 | 355         | 510          | )22( | 5] |    |     |                    |              |                |                  |            |           |           |                |            |      |      |   |   |
|                          |         |                      |                         |            |                  |          |          |          |         |     |    |    |   |    |    |    |    |          |           |     |     |      |      | ł    | Hic | id M  | /laria | a Jud  | lith | [27: | 254  | 94  | 10   | 92  | 0]          |              |      |    |    |     |                    |              |                |                  |            |           |           |                |            |      |      |   |   |
|                          |         |                      |                         |            |                  |          |          |          |         |     |    |    |   |    |    |    |    |          |           | P   | Pe  | 'ep  | pe   | en   | ma  | ans   | s Me   | elani  | Del  | Val  | le [ | 27  | 34   | 184 | 1142        | 246          | 5]   |    |    |     |                    |              |                |                  |            |           |           |                |            |      |      |   |   |
|                          |         |                      |                         |            |                  |          |          |          |         |     |    |    |   |    |    |    |    |          |           |     |     |      |      |      |     |       |        |        |      |      |      |     |      |     |             |              |      |    |    |     |                    |              |                |                  |            |           |           |                |            |      |      |   |   |
|                          |         |                      |                         |            |                  |          |          |          |         |     |    |    |   |    |    |    |    |          |           |     |     |      |      |      |     |       |        |        |      |      |      |     |      |     |             |              |      |    |    |     |                    |              |                |                  |            |           |           |                |            |      |      |   |   |
|                          |         |                      |                         |            |                  |          |          |          |         |     |    |    |   |    |    |    |    |          |           |     |     |      |      |      |     |       |        |        |      |      |      |     |      |     |             |              |      |    |    |     |                    |              |                |                  |            |           |           |                |            |      |      |   |   |
|                          |         |                      |                         |            |                  |          |          |          |         |     |    |    |   |    |    |    |    |          |           |     |     |      |      |      |     |       |        |        |      |      |      |     |      |     |             |              |      |    |    |     |                    |              |                |                  |            |           |           |                |            |      | _    |   |   |
|                          |         |                      |                         |            |                  |          |          |          |         |     |    |    |   |    |    |    |    |          |           |     |     |      |      |      |     |       |        |        |      |      |      |     |      |     |             |              |      |    |    |     |                    | A<br>Ve<br>W | ct<br>a<br>inc | iva<br>Co<br>lov | nfi<br>vs. | Wi<br>gur | nc        | dov<br>ión p   | VS<br>Dara | a ac | tiva |   |   |

Recordar que, al entrar en representación de alguna persona física o jurídica, arriba a la derecha en la página, debe decir el nombre del representante, **representando** a tal persona o firma.

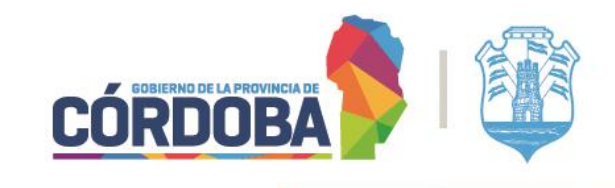

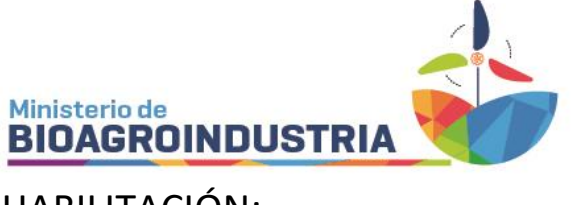

# HABILITACIÓN:

PARA RENOVAR LA HABILITACION DE UN EQUIPO:

A- Puede ingresar a mis habilitaciones, y buscar el equipo (por matrícula o dominio) que desea habilitar (abajo a la derecha se encuentra la lupa del buscador):

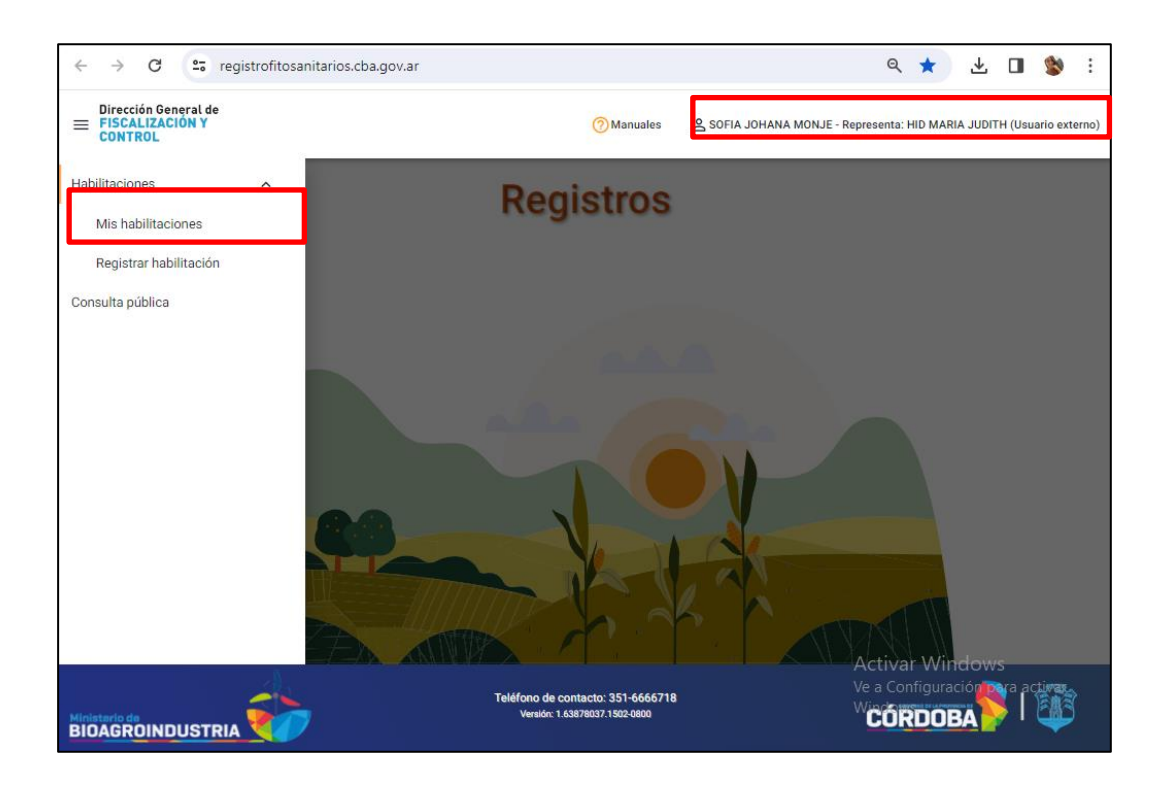

| → C S registrofitosa                               | nitarios.cba.gov | .ar/habilitacion/mis-h        | abilitaciones                                   |                        | ९ ☆                   | ₹                         |                    | \$                   |
|----------------------------------------------------|------------------|-------------------------------|-------------------------------------------------|------------------------|-----------------------|---------------------------|--------------------|----------------------|
| Dirección General de<br>FISCALIZACIÓN Y<br>CONTROL |                  |                               | ⑦Manuales 온 SOFIA J                             | OHANA MONJE - Represen | ita: HID MAR          | A JUDITH                  | (Usuari            | o extern             |
| onsultar mis habil                                 | litacione        | s de registro                 | S                                               |                        |                       |                           |                    |                      |
| r                                                  |                  |                               |                                                 |                        |                       |                           |                    | Ð                    |
| Categorías<br>APLICADOR                            | *                | Tipo de registro<br>TERRESTRE |                                                 | Subtipo de registros   |                       | *                         |                    |                      |
| Estado                                             | Ŧ                |                               |                                                 |                        |                       |                           |                    |                      |
| Departamento                                       | *                |                               | Última situación de registr   Fecha de registro | ro                     |                       |                           |                    |                      |
| Localidad                                          | -                |                               | Fecha desde                                     |                        |                       | Ē                         |                    |                      |
| Equipo-Dominio-Matrícula                           |                  |                               | Fecha hasta                                     |                        |                       | ÷                         |                    |                      |
|                                                    |                  |                               | L                                               | Ac<br>Ve<br>Wi         | ctivar W<br>a Configu | <b>indov</b><br>tración p | /S<br>pa <b>fe</b> | c <mark>R</mark> var |

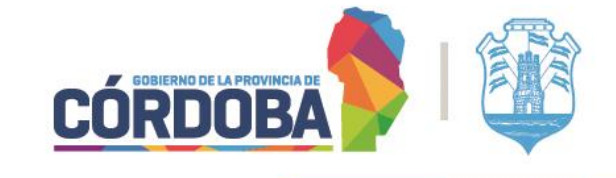

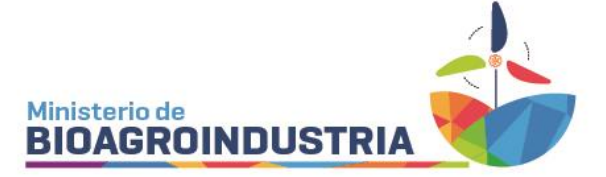

Seleccionar el equipo que quiere habilitar desde el símbolo que está al lado del ojito

| o de búsqueda |                                                  |                                 |                         |                    |              |
|---------------|--------------------------------------------------|---------------------------------|-------------------------|--------------------|--------------|
| Categoria     | Habilitación de registro                         | Dpto - Localidad                | Fecha estado            | Estado             | Acciones     |
| APLICADOR     | TERRESTRE<br>AUTOPROPULSADO<br>EOS42             | RIO PRIMERO<br>VILLA SANTA ROSA | 19/03/2024              | ANULADO            | 0            |
| APLICADOR     | TERRESTRE<br>AUTOPROPULSADO<br>EOS42             | RIO PRIMERO<br>VILLA SANTA ROSA | 14/03/2024              | ANULADO            | 0            |
| APLICADOR     | TERRESTRE<br>AUTOPROPULSADO<br>JE 4298<br>EOS 42 |                                 | 09/11/2022              | VENCIDO            | •            |
| APLICADOR     | TERRESTRE<br>AUTOPROPULSADO<br>JE 2412<br>BCZ-11 |                                 | 22/02/2022              | VENCIDO            | <b>•</b> • • |
|               |                                                  |                                 | Elementes por pagnal. 5 | • 1-4 de 4         |              |
| Buscar        | <u> n</u> 🖻 💼 💽                                  | 🥱 😆 😤 🖻                         | -                       | a 28°C Mayorm. nut | ola ^ 900 🥂  |

B- Otra opción es, ir a **Registrar habilitación** e ingresar por la matrícula del equipo que quiere habilitar:

| Charge Sin Beneral Mi<br>PISCALIZACIÓN Y<br>CONTROL |                                            |                                             |            |              |
|-----------------------------------------------------|--------------------------------------------|---------------------------------------------|------------|--------------|
| Registrar solicitud de ha                           | bilitación                                 |                                             |            |              |
| CATEGORÍA<br>APLICADOR                              | Renovar habilitación<br>UC 3847<br>UC 0078 | Habilitación por primera<br>vez             | Autopropul | sado 🚓<br>"H |
|                                                     |                                            | Nuevo                                       |            | 🛞 Cancelar   |
| Ministerio de<br>AGRICULTURA<br>AGNADERIA           | Teléfono de c<br>Versión: 1                | contacto: 351 3071492<br>9d3c3d3: 2112-1700 | Córdu      | DBA Bentre   |

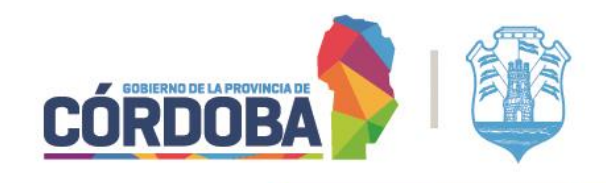

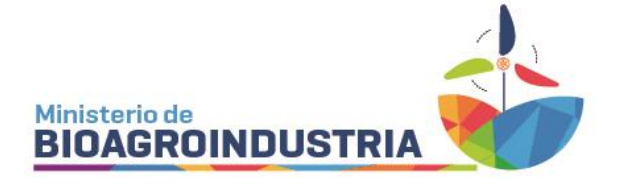

### PARA HABILITAR UN EQUIPO POR PRIMERA VEZ:

#### Ir a REGISTRAR HABILITACION:

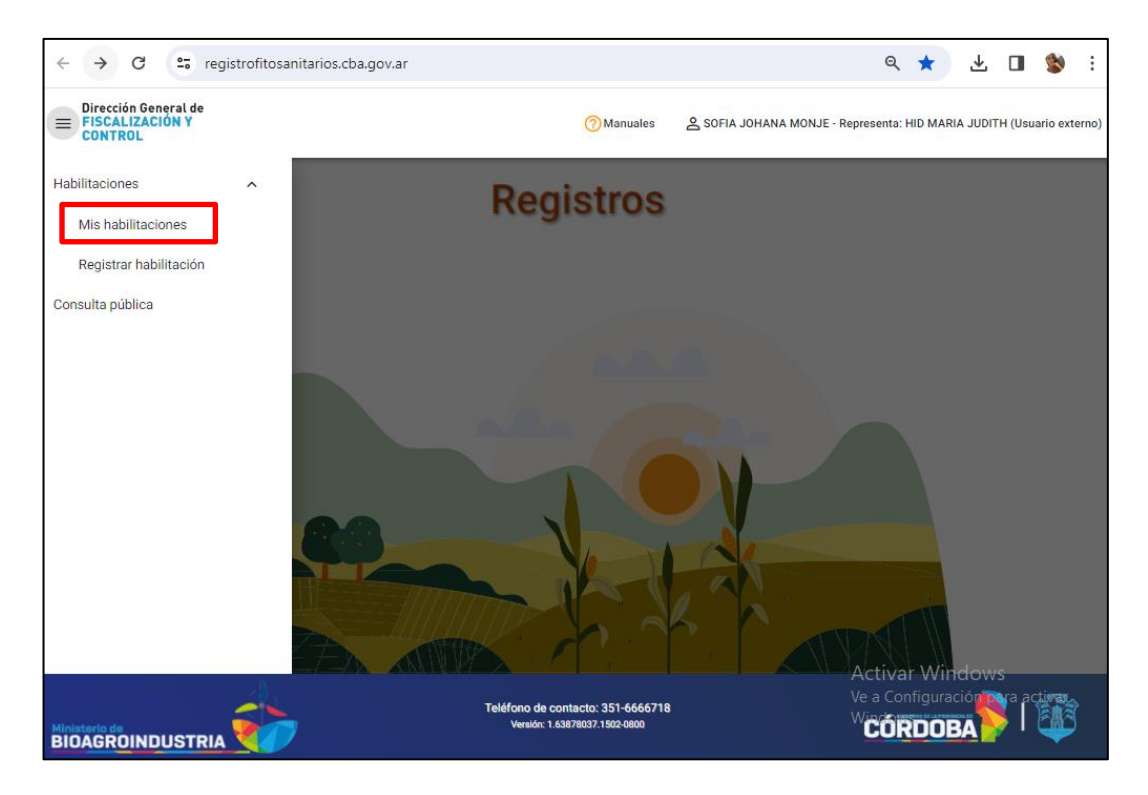

Ingresar a APLICADOR:

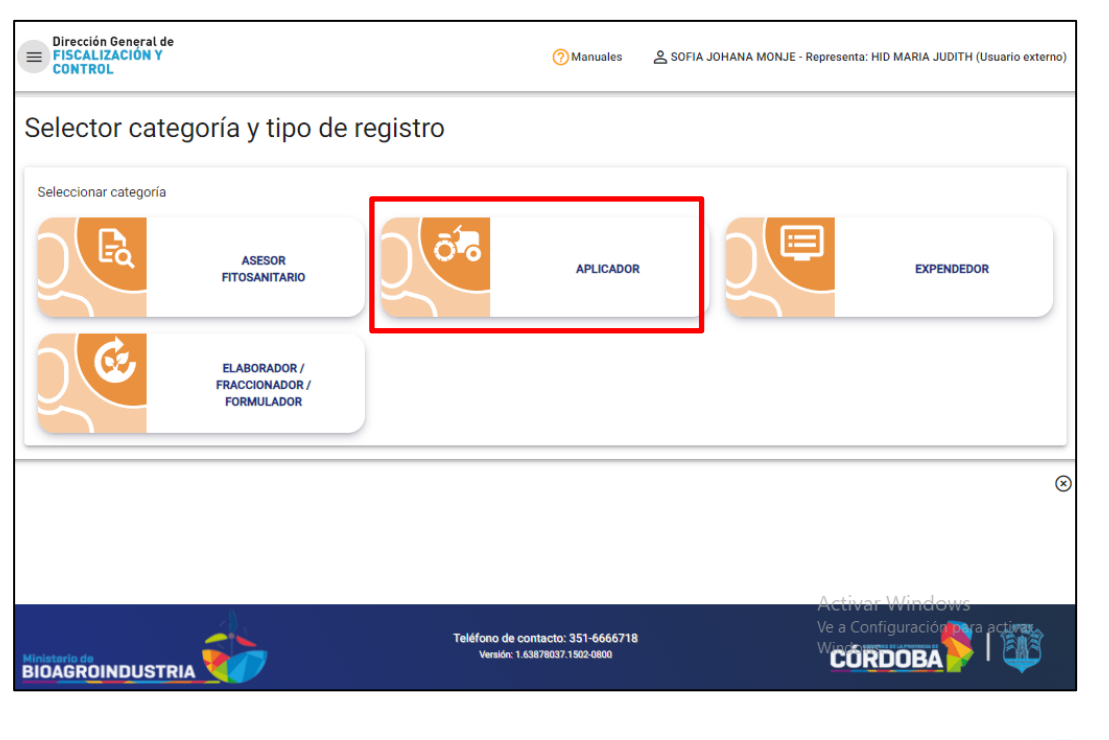

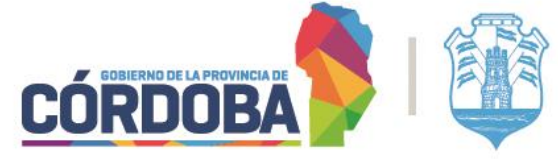

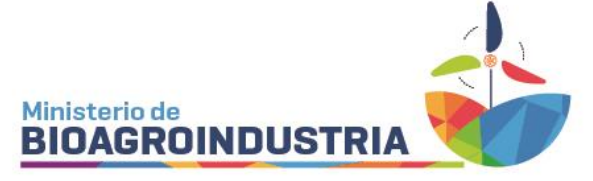

## Ir a TERRESTRE, luego SOLICITAR HABILITACIÓN:

| CONTROL                      |                                              |                  | -              |                    |                                                        |
|------------------------------|----------------------------------------------|------------------|----------------|--------------------|--------------------------------------------------------|
| Selector categ               | oría y tipo de                               | registro         |                |                    |                                                        |
| Seleccionar categoría        |                                              |                  |                |                    |                                                        |
|                              | ASESOR<br>FITOSANITARIO                      | <del>ة</del> ت ( | APLICADOR      |                    | EXPENDEDOR                                             |
|                              | ELABORADOR /<br>FRACCIONADOR /<br>FORMULADOR |                  |                |                    |                                                        |
| Seleccionar tipo de registro | D                                            |                  |                |                    |                                                        |
| +                            | AÉREO                                        |                  | TERRESTRE      |                    | TRATAMIENTO<br>CONFINADO                               |
|                              |                                              | ⊘ Solicita       | r habilitación | Act<br>Ve a<br>Win | tivar Windows 🛞<br>Configuración para activar<br>dows. |

Seleccionar tipo de equipo terrestre que quiere habilitar, en este caso AUTOPROPULSADA:

| Dirección General de<br>E FISCALIZACIÓN Y<br>CONTROL | Manuales  | Sofia Johana Mol | NJE - Representa: HID MAR | IA JUDITH (Usuario externo |
|------------------------------------------------------|-----------|------------------|---------------------------|----------------------------|
| Registrar solicitud de habilitación                  |           |                  |                           |                            |
| CATEGORÍA                                            |           |                  | Autopropul                | sado 🎆                     |
| APLICADOR                                            | TERRESTRE |                  | Arrastre                  |                            |
|                                                      |           |                  | 🗌 Mochila                 |                            |
| Requisitos:                                          |           |                  |                           | 0                          |
| Equipo                                               |           |                  |                           | ~                          |
| Anexo III - Protocolo                                |           |                  |                           | ~                          |
| Operarios                                            |           |                  |                           | ~                          |
| Georeferencia - Lugar de guarda del equipo           |           |                  |                           | ~                          |
| Comentario solicitud de habilitación de registro:    |           |                  | Activar W                 | /indows                    |
|                                                      |           |                  | Ve a Configu<br>Windows.  | iración para activar       |

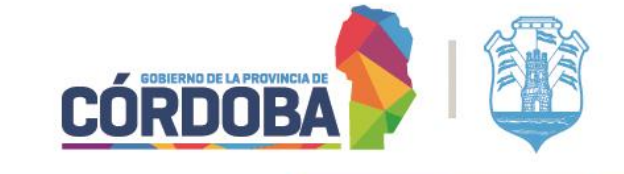

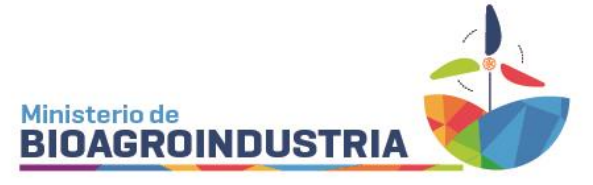

Comenzar con la carga de información y archivos que se solicitan

- 1- EQUIPO
- A. Adjuntar el archivo del *Título de Propiedad del Automotor* completo. Para equipos anteriores a diciembre de 1997, deberá **certificar propiedad** mediante Escribano Público, Juez de Paz o Policía.
- B. Se debe completar en MAYÚSCULA, sólo en la primera habilitación.
- C. Se debe completar en MAYÚSCULA, sólo en la primera habilitación.
- D. Se debe completar en MAYÚSCULA, sólo en la primera habilitación.
- E. Se debe ajuntar un archivo en caso de leasing, alquilado, en comodato o nota del/los condóminos autorizando la inscripción del equipo a nombre del solicitante, entre otros casos.

El campo de **CAPACIDAD** es sólo obligatorio para MOCHILAS, para autopropulsada NO SE COMPLETA.

| CATEGORÍA                       |              | Autopropul | sado 🛲      |
|---------------------------------|--------------|------------|-------------|
| APLICADOR                       | TERRESTRE    | Arrastre   | <del></del> |
|                                 |              | 🗌 Mochila  | 1           |
| quisitos:                       |              |            |             |
| Equipo                          |              |            |             |
| Seleccione un archivo *         | Α            |            |             |
| Debe adjuntar título del equipo | <br><u> </u> |            |             |
|                                 |              | Madala t D |             |

#### 2- ANEXO III- PROTOCOLO:

Adjuntar el protocolo de Anexo III vigente. Para equipos **0km, se exceptúa la presentación en la primera habilitación anual (Res. N° 38/2021).** Completar en el campo de "Fecha de Vencimiento", según la del protocolo.

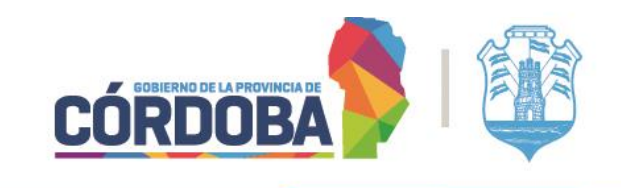

| Eq  | luipo                                                   |         |                       |   |
|-----|---------------------------------------------------------|---------|-----------------------|---|
| Sel | eleccione un archivo *<br>be adjuntar título del equipo |         |                       |   |
| Do  | ominio *                                                | Marca * | Modelo *              |   |
| Ca  | apacidad (Lts)                                          |         | Seleccione un archivo | • |
| An  | nexo III - Protocolo                                    |         |                       |   |
| Fe  | icha de vencimiento                                     | Ē       | Seleccione un archivo | • |
| Op  | perarios                                                |         |                       |   |
| Ge  | eoreferencia - Lugar de guarda del equipo               |         |                       |   |

1

3- <u>OPERARIOS</u>: debe completar con el N° de CUIL del/los operario/s con curso habilitante, y luego presionar la lupa del buscador.

| Anexo III - Protocol | D                               |      |                                           | ^ |
|----------------------|---------------------------------|------|-------------------------------------------|---|
| Fecha de vencimier   | ito                             | Ē    | Seleccione un archivo                     |   |
| Operarios            |                                 |      |                                           | ^ |
| CUIL                 | Q Buscar persona y agregar      |      |                                           |   |
|                      | Apellido y Nombre               | CUIL | Tipo curso Fecha de vencimiento Acciones  |   |
|                      |                                 |      | Elementos por página 5 💌 0 de 0   < < > > |   |
| Georeferencia - Lug  | ar de guarda del equipo         |      |                                           | ~ |
| Comentario solicit   | ud de habilitación de registro: |      |                                           |   |

Dejar solo el último curso realizado, los demás se quitan desde el tachito de basura que aparece.

|     | 0.0                   |               |                               |                      |          |
|-----|-----------------------|---------------|-------------------------------|----------------------|----------|
| UIL | Q Buscar persona y ag | regar         |                               |                      |          |
|     | Apellido y Nombre     | CUIL          | Tipo curso                    | Fecha de vencimiento | Acciones |
|     | RODRIGUEZ ANA VALERIA | 27-32030294-9 | SANIDAD VEGETAL ACTUALIZACION | 04/07/2021           |          |
|     | RODRIGUEZ ANA VALERIA | 27-32030294-9 | SANIDAD VEGETAL MOCHILAS      | 03/07/2021           |          |
|     | RODRIGUEZ ANA VALERIA | 27-32030294-9 | SANIDAD VEGETAL MOCHILAS      | 08/03/2024           |          |
|     | RODRIGUEZ ANA VALERIA | 27-32030294-9 | SANIDAD VEGETAL ACTUALIZACION | 04/04/2024           |          |

ORDOBA

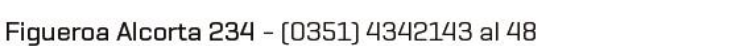

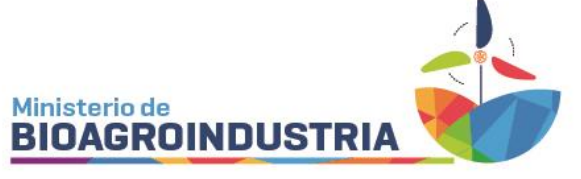

4- GEOREFERENCIA- LUGAR DE GUARDA DEL EQUIPO:

Primero deben completarse los campos obligatorios de la izquierda, es decir, departamento, localidad, tipo de calle (ruta, calle, camino) y nombre de calle (colocar zona rural, pública, etc. si corresponde). Luego en referencia poner las coordenadas correspondientes al lugar de guarda exacto (ya que puede variar) y como último paso, mover el punto rojo en el mapa hasta el lugar correcto. Al finalizar debe **GUARDAR** y luego **CONFIRMAR EL DOMICILIO**.

|               | Provincia * |      | Departamento |           |                                                                                                    |
|---------------|-------------|------|--------------|-----------|----------------------------------------------------------------------------------------------------|
| ARGENTINA     | * CORDOBA   | *    | CAPITAL      | *         | 15 Mapa Satélite Galazu                                                                                                    |
| Localidad *   | Barrio      |      | Complejo     |           |                                                                                                    |
| CORDOBA       | Ŧ           | *    |              | *         | Bamba La Colera Asouello Mi Gran<br>I Diquecito VILLA BLLERANO DI VILLA BLLERANO DI VILLA BLLER |
| Tipo Calle    | Calle *     |      |              |           | Argentinas T                                                                                                    |
| CALLE         | Ŧ           |      |              | *         |                                                                                                    |
|               |             |      |              |           | Cordoba                                                                                                    |
| Número Torre  | Piso        | Dpto | Manzana      | Lote/Casa | Vocsina<br>Malagueto                                                                                                    |
| Código Postal |             |      |              |           | Vitta<br>Listrados<br>Coronel                                                                                                    |
| 5000          |             |      |              |           | Google Bi CANINO A<br>Combinaciones de teclas Datos del mapa #2024 Terminos Notificar un problema de Maps                                                                                                    |
|               |             |      |              |           | Latitud: -31.42008329999999 - Longitud: -64.188776                                                                                                    |
| Referencias   |             |      |              |           |                                                                                                    |
|               |             |      |              |           |                                                                                                    |
|               |             |      |              |           |                                                                                                    |
|               |             |      |              |           |                                                                                                    |
|               |             |      |              |           | GUARDAR                                                                                                    |

Para culminar con la carga, debe ACEPTAR; está la opción de guardar en borrador, o cancelar el trámite.

|         |                                            |               | GUARDAR         |            |
|---------|--------------------------------------------|---------------|-----------------|------------|
|         |                                            | 🎤 Editar      | 🛷 Confirmar don | icilio     |
| Comenta | rio solicitud de habilitación de registro: |               |                 |            |
|         |                                            |               |                 |            |
|         |                                            | <b>1</b> .000 | war W@newws     | 🛞 Cancelar |

## BAJAS:

Recordar que las bajas se realizan por e-tramite

-Nota: Solicitando la baja del Registro y adjuntando toda la documentación que considere necesaria

<u>NOTIFICACIÓN</u>: Las notificaciones del estado de dicho trámite, pudiendo este ser: HABILITADO / INCOMPLETO / VENCIDO llegan al e-mail de CiDi.

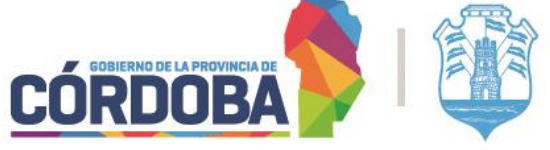

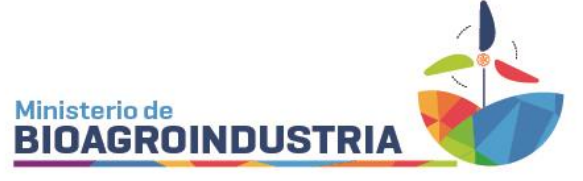

TRAMITES INCOMPLETOS, COMO VISUALIZAR NOTIFICACIÓN:

https://agricultura.cba.gov.ar/wp-content/uploads/ESTADO-INCOMPLETO.pdf

## **DESCARGA DE CERTIFICADOS:**

https://agricultura.cba.gov.ar/wp-content/uploads/DESCARGA-DE-CERTIFICADOS-asesor-y-aplicadores.pdf

Se puede consultar más contendidos de interés a través de la plataforma digital de la Dirección General de Fiscalización y Control por medio del link: <u>https://dgfyc-mayg.hub.arcgis.com/</u> o por QR.

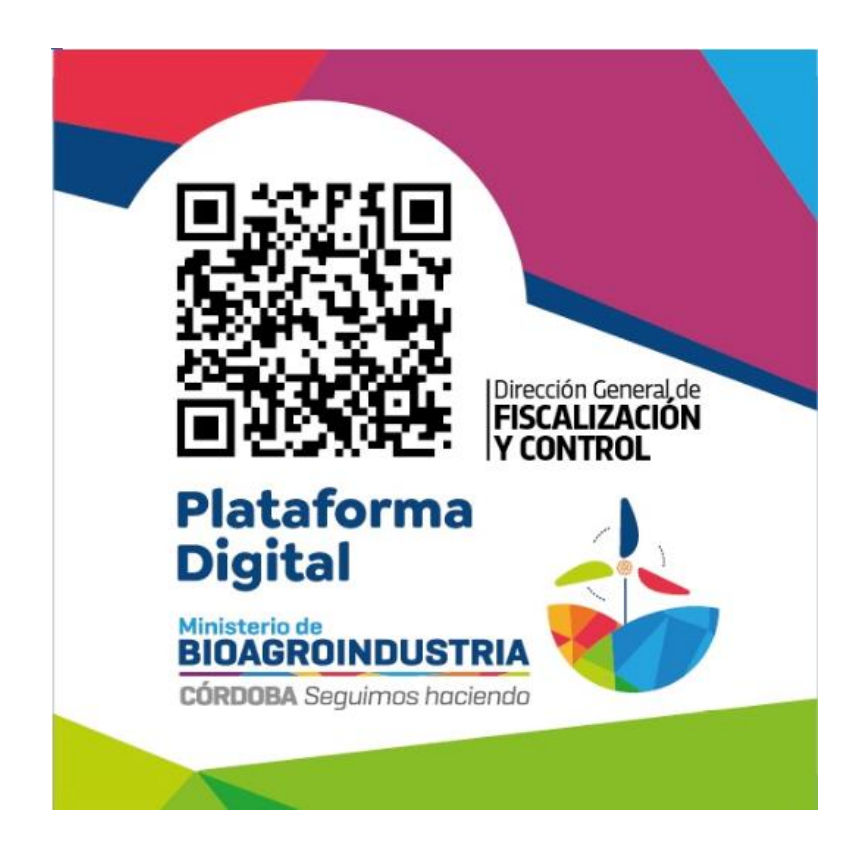

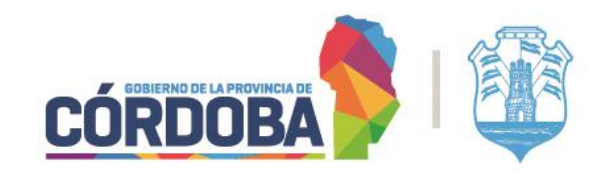